## คู่มือการค้นหาข้อมูล ระบบควบคุมการใช้จ่ายเงิน ของส่วนราชการในสังกัดสำนักงานปลัดกระทรวงมหาดไทย

 การค้นหาข้อมูลผ่านระบบควบคุมการใช้จ่ายเงินของส่วนราชการในสังกัดสำนักงาน ปลัดกระทรวงมหาดไทย

 1.1 การค้นหาข้อมูลผ่านระบบควบคุมการใช้จ่ายเงินของส่วนราชการในสังกัด กระทรวงมหาดไทย โดยการค้นหาจากข้อความ 5 หัวข้อ ผ่านทางเว็บไซต์ url : http://115.31.173.10/wannapa/budget2555/ ดังนี้

| 👷 Favorites 🥻 | 🗳 ระบบควบคุมการใช้จ่ายเงินงบประมาณ |                                      |                                                                                | 合                                    | • 🔊 • 🖃 🖶 •     | Page • Safety • Tools •                                                                          |
|---------------|------------------------------------|--------------------------------------|--------------------------------------------------------------------------------|--------------------------------------|-----------------|--------------------------------------------------------------------------------------------------|
|               | 500<br>000<br>000                  | 5=UU                                 | <i>ดวบด</i> ุล                                                                 | אצוחו                                | ม้จ่าบเ         | D16                                                                                              |
|               |                                    | หน่วยงาน/จังหวัด :<br>รหัสหน่วยงาน : | <ul> <li>(หน่วยงาน/จึงหรือ) ♥</li> <li>(รพัสหน่วยงานที่รับผิดชอบ) ♥</li> </ul> | ( คันหา) ( ยกฒิก<br>( คันหา) ( ยกฒิก |                 |                                                                                                  |
|               |                                    | รหัสงบประมาณ :                       | (รหัสงบประมาณ) 💌                                                               | ค้แหา ยกเลิก                         |                 |                                                                                                  |
|               | -                                  | แหล่งของเงิน : [                     | (แหล่งของเงิน) 💙 คิ้แหา                                                        | ยกเลิก                               |                 | • -                                                                                              |
|               |                                    |                                      |                                                                                |                                      |                 |                                                                                                  |
|               |                                    |                                      |                                                                                |                                      | จัดา<br>สูนย์เท | <b>าา เคย</b> สวนเทค เนโลยสารสนเทศ<br>คโนโลยีสารสนเทศและการสื่อสาร<br>ลำนักงานปลัตกระทรวงมหาตไทย |

รูปที่ 1 หน้าเมนูหลัก

 1.1.1 ค้นหาหน่วยงาน/จังหวัดที่มีการใช้จ่ายเงิน โดยการเลือกหน่วยงาน/จังหวัดจาก รายการที่มีให้เลือก "กองคลัง" แล้วกดคำว่า "ค้นหา"

| 🔶 Favorites           | 🏉 ຈະນນຄວ                   | บคุมการใช้จ่ายเงิ                        | นงบประมาณ                        |                  |                 |                                   | <u>۵</u> .                                       | <b>N</b> - <b>e</b>         |                            | Safety - Tools -                                                  |  |  |
|-----------------------|----------------------------|------------------------------------------|----------------------------------|------------------|-----------------|-----------------------------------|--------------------------------------------------|-----------------------------|----------------------------|-------------------------------------------------------------------|--|--|
| D AND                 | ระบบดวบดุลการใช้จ่ายเป็น   |                                          |                                  |                  |                 |                                   |                                                  |                             |                            |                                                                   |  |  |
|                       |                            |                                          |                                  | หน่วยงาน/จังหวัด | : กะ            | )งกลัง                            | 🗸 ด้แหา ยกเลิก                                   |                             |                            |                                                                   |  |  |
|                       |                            |                                          |                                  | รหัสหน่วยงาน     | (รทัสท          | น่วยงานที่รับผ                    | ไดชอบ) 🗸 🦷 ด้นหา ยกเลิก                          |                             |                            |                                                                   |  |  |
|                       |                            |                                          |                                  |                  |                 |                                   |                                                  |                             |                            |                                                                   |  |  |
|                       |                            |                                          |                                  | รหัสงบประมาณ     | : (รทัส-        | งบประมาณ)                         | 🖌 ค้แหา ยกเล็ก                                   |                             |                            |                                                                   |  |  |
|                       |                            |                                          |                                  | รหัสกิจกรรม :    | (รหัสกิจก       | รรม) 🔽                            | ( ค้นหา) ยกเลิก                                  |                             |                            |                                                                   |  |  |
|                       |                            |                                          |                                  | แหล่งของเงิน :   | (แหล่งขอ        | องเงิน) 🔽                         | <b>ด้</b> นหา ยกเลิก                             |                             |                            |                                                                   |  |  |
|                       |                            |                                          |                                  |                  |                 |                                   |                                                  |                             |                            | <b>\$</b>                                                         |  |  |
|                       |                            |                                          |                                  |                  |                 |                                   |                                                  |                             | วัดทำโดย ส่                | ามแหลโมโลมีสายสมแหล                                               |  |  |
|                       |                            |                                          | ×                                |                  | ,               | ~~~~~~~~~~~~~~~~~~~~~~~~~~~~~~~~~ | · <sup>2</sup> Sagel <sup>2</sup>                | ę                           | นย์เทคโนโลยีส<br>สำพักงามข | งแก่กระแอหางผู้แก่ก<br>กรสนเทศและการสื่อสาร<br>ปลัดกระทรวงหนาดไทย |  |  |
| 以合わらうの<br>会 Favorites | านหาาง<br><i>(6</i> ระบบคว | /   /   /   / ] ได้<br>บคุมการใช้จ่ายเงิ | าอกาหนาะ<br><sub>นงบประมาณ</sub> | มงาน/จงหว        | וז ו <b>פ</b> ו | องคล                              | ง ดงรูบดานสาง<br>อา                              | <b>1</b> · <b>-</b> •       | n ▼ Page ▼                 | Safety • Tools •                                                  |  |  |
| N. A. HIVA            |                            | 50                                       |                                  | テレレ              | Ja              | າບ                                | ลุมการใช้                                        | จ่าย                        | 104                        | 6                                                                 |  |  |
|                       |                            |                                          |                                  | ข้อมูลที่คุเ     | นต้องก          | ารค้นห                            | ก: "กองคลัง"                                     | - Destruction of the second |                            |                                                                   |  |  |
| <br>ประมาณ            | วันที่รับ<br>หนังสือ       | รทัสหน่วย<br>งาน                         | เลขที่หนังสือ                    | าทัดจบประมาย     | รทัล<br>กิจกรรม | แทสโอของ<br>เงิน                  | รามการสมบัต                                      | จำนวนเงินที่<br>ขอเบิก      | จำนวนเงิน<br>ยื่ม          | พมายหตุ                                                           |  |  |
| 1                     | 10/10/2554                 | 1500200021                               | มท0100.2/88                      | 1500282003000000 | F1823           | 5511220                           | ครจ.เดินทางไปจ.เชียงราย14-15ต.<br>ค.54           | .00                         | .00                        | ະນະອາດານ ແລະ<br>ຍາເສີກ                                            |  |  |
| 2                     | 10/10/2554                 | 1500200020                               | มท0201.1/3007                    | 1500282003000000 | F1822           | 5511220                           | คชจ.เดินทางไปจ.เชียงราย14-15ต.<br>ค.54           | .00                         | .00                        | ยกเลิก<br>มท.0201.1/3053                                          |  |  |
| 3                     | 11/10/2554                 | 1500200001                               | มท0211.6/944                     | 1500282003000000 | F1816           | 5511220                           | เบิกค่าอาหารว่างและเครื่องดื่ม                   | 3,200.00                    | .00                        |                                                                   |  |  |
| a                     | 11/10/2554                 | 1500200001                               | มท0100.3/139                     | 1500282003000000 | F1823           | 5511220                           | ครอ.ในการเดินทางไปอ.ปราอีน<br>ฉะเริงเทรา สระแก้ว | 4,417.00                    | .00                        | นายดิวัช ระวังกุล                                                 |  |  |
| 5                     | 12/10/2554                 | 1500200001                               | มท0100.3/146                     | 1500282003000000 | F1823           | 5511220                           | เงินทดรองราชการ                                  | .00                         | 16,360.00                  | นายสวนิต ณ<br>อยุธยา                                              |  |  |
| 98                    | 00001                      | 0000002                                  | 0001                             | 100000           | 0001            | a00000                            | วัสดุ                                            | 150,000.00                  | 100,000.00                 | ทดสอบ                                                             |  |  |
| 99                    | 00002                      | 000003                                   | 00002                            | 000144           | 0003            | 000004                            | ทดสอบ                                            | 5,000.00                    | 100.00                     | ทดสอบ                                                             |  |  |
|                       | จำนวนรายการทั้งหมด=98      |                                          |                                  |                  |                 |                                   |                                                  |                             |                            |                                                                   |  |  |
| <u>กลับไปหน้าหลัก</u> |                            |                                          |                                  |                  |                 |                                   |                                                  |                             |                            |                                                                   |  |  |

1.1.2 ค้นหาจากรหัสหน่วยงานที่รับผิดชอบในการใช้จ่ายเงิน โดยการเลือกรหัส หน่วยงาน "1500200000" แล้วกดคำว่า "ค้นหา"

| 🚖 Favorites 🏼 🏉 ຈະນນຄ | วบคุมการใช้จ่ายเงินงบประมาณ |                             |                    | <u>a</u> -    | 🔊 🗉 🌐 🕶 Page 🗸                                    | • Safety • Tools •                                                |
|-----------------------|-----------------------------|-----------------------------|--------------------|---------------|---------------------------------------------------|-------------------------------------------------------------------|
|                       |                             |                             |                    |               |                                                   |                                                                   |
|                       |                             | หน่วยงาน/จังหวัด : ((หน่ว   | ยงาน/จังหวัด) ♥    | ค้นหา ยกเลิก  |                                                   |                                                                   |
|                       |                             | รหัสหน่วยงาน : 15002000     | 00 🗸               | กันหา) ยกเลิก |                                                   |                                                                   |
|                       |                             | รหัสงบประมาณ : (หลงบป       | ระมาณ) 🗸 คืน       | หา บกเลิก     |                                                   |                                                                   |
|                       |                             | รหัสกิจกรรม : (รหัสกิจกรรม) | 🗸 ด้นหา ยกเลิก     |               |                                                   |                                                                   |
|                       |                             | แหล่งของเงิน : (แหล่งของเงิ | น) 🔽 ดิ้นหา ยกเฉิก |               |                                                   |                                                                   |
|                       |                             |                             |                    |               |                                                   | <b>\$</b>                                                         |
|                       |                             |                             |                    |               | <b>จัดทำโดย</b> ส่<br>ศูนย์เทคโนโลยีส<br>สำนักงาน | วนเทคโนโลยีสารสนเทศ<br>กรสนเทศและการสื่อสาร<br>ปลัศกระทรวงมหาคไทย |

ผลการค้นหาจากรหัสหน่วยงาน "1500200000" ดังรูปด้านล่าง

| Favorites               | Favorites @http://115.31.173.10/wannapa/budget2555/s_divco Favorites @http://115.31.173.10/wannapa/budget2555/s_divco |                   |                  |                 |                  |                                       |                        |                  |                        |  |  |
|-------------------------|----------------------------------------------------------------------------------------------------|-------------------|------------------|-----------------|------------------|---------------------------------------|------------------------|------------------|------------------------|--|--|
| . เลงที่รุมสม<br>ประมาณ | วันที่วับ<br>หนังสือ                                                                                                    | เองที่<br>หนังถือ | าทัสงแประเทณ     | าทัก<br>กิดการม | แหก่งหอง<br>เงิน | าบการแลเป็น                           | จำนวนเงินที่ขอ<br>เนิท | จำนวนดิน<br>อื่ม | านามหตุ                |  |  |
| 11                      | 14/10/2554                                                                                                    | มท0223/188        | 1500285012000000 | F1826           | 5511220          | คชอ.เดินทางไปราชการ                   | .00                    | 12,290.00        | นายวีรัส ประ<br>เครษโฐ |  |  |
| 24                      | 14/10/2554                                                                                                    | -1.1              | 1500285012000000 | F1826           | 5511220          | ค่าเช่าบ้าน สนง. ตอ.บต. จำนวน 2<br>คน | 12,000.00              | .00              | -                      |  |  |
|                         |                                                                                                    |                   |                  |                 |                  |                                       |                        |                  |                        |  |  |

1.1.3 ค้นหาจากรหัสงบประมาณ โดยการเลือกรหัสงบประมาณ "**1500200000**" แล้วกดคำว่า "ค้นหา"

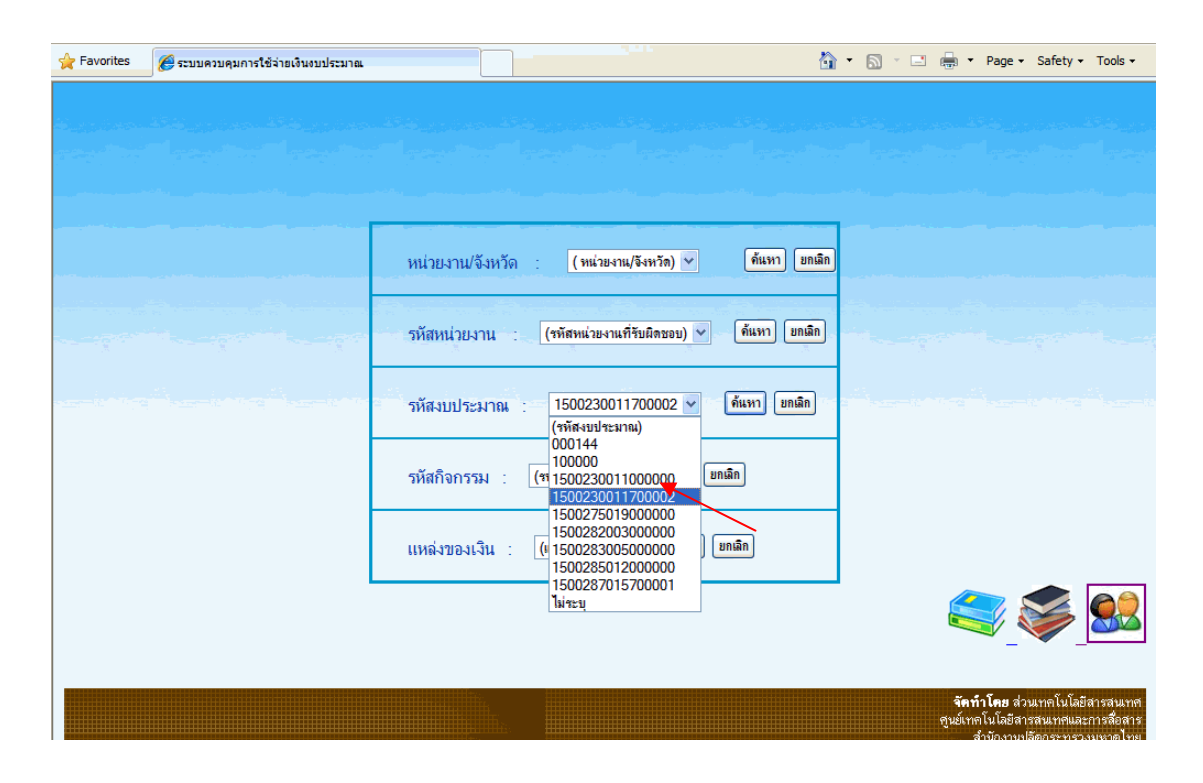

ผลการค้นหาจากรหัสงบประมาณ "1500230011700002" ดังรูปด้านล่าง

| 5 | Favorites                                     | 실 http://115.31      | . 173. 10/wannap | a/budget2555/s_ | butgc                   |                          | <u>ه</u> -                                                   | S · 🗆 🖶                |                   | afety - Tools -         |  |  |
|---|-----------------------------------------------|----------------------|------------------|-----------------|-------------------------|--------------------------|--------------------------------------------------------------|------------------------|-------------------|-------------------------|--|--|
|   |                                               |                      | 500<br>1000      | ข้อมูลที่       | <b>ระบ</b><br>ที่คุณต้อ | <b>บ</b> (๑)<br>งการค้นา | าบจุลการใช้<br>หาะ "1500230011700002"                        | จ้ายเ                  | ŪĿ                |                         |  |  |
| - | เลขที่คุมงบ<br>ประมาณ                         | วันที่รับ<br>หนังสือ | งพัตหน่าย<br>งาน | เลขที่หนังสือ   | รทัส<br>สินกรรม         | แหล่งของ<br>เงิน         | าหาางอาโก                                                    | จำนวนเงินที่จอ<br>เมิก | อ่านวนเงิน<br>มีย | ามายเหตุ                |  |  |
| 2 | 63                                            | 21/10/2554           | 1500200009       | มท.0204.1/1041  | F1815                   | 5511500                  | ขอยืมเงินทดรองสำหรับการเดินทางไปราชการต่าง<br>ประเทศฝรั่งเคล | .00                    | 120,100.00        | น.ส.ฐิติพร อนุ<br>รัตน์ |  |  |
|   | 68                                            | 1/11/2554            | 1500200009       | มท.0628/1724    | F1815                   | 5511500                  | ขอเบิกเงินไปราชการต่างประเทศ สาธารณรัฐ<br>อินไลนีเซีย        | 61,570.00              | .00               |                         |  |  |
|   | 70                                            | 1/11/2554            | 1500200009       | มท.0711.1/7829  | F1815                   | 5511500                  | ขอยืมเงินทครองไปราชการต่างประเทศ สาธารณรัฐ<br>ฝรั่งเคล       | .00                    | 160,000.00        |                         |  |  |
|   | จำนวนรายการทั้งหมด=3<br><u>กลับไปหน้าหลัก</u> |                      |                  |                 |                         |                          |                                                              |                        |                   |                         |  |  |

1.1.4 ค้นหาจากรหัสกิจกรรม โดยการเลือกรหัสกิจกรรม "F1817" แล้วกดคำว่า "ค้นหา"

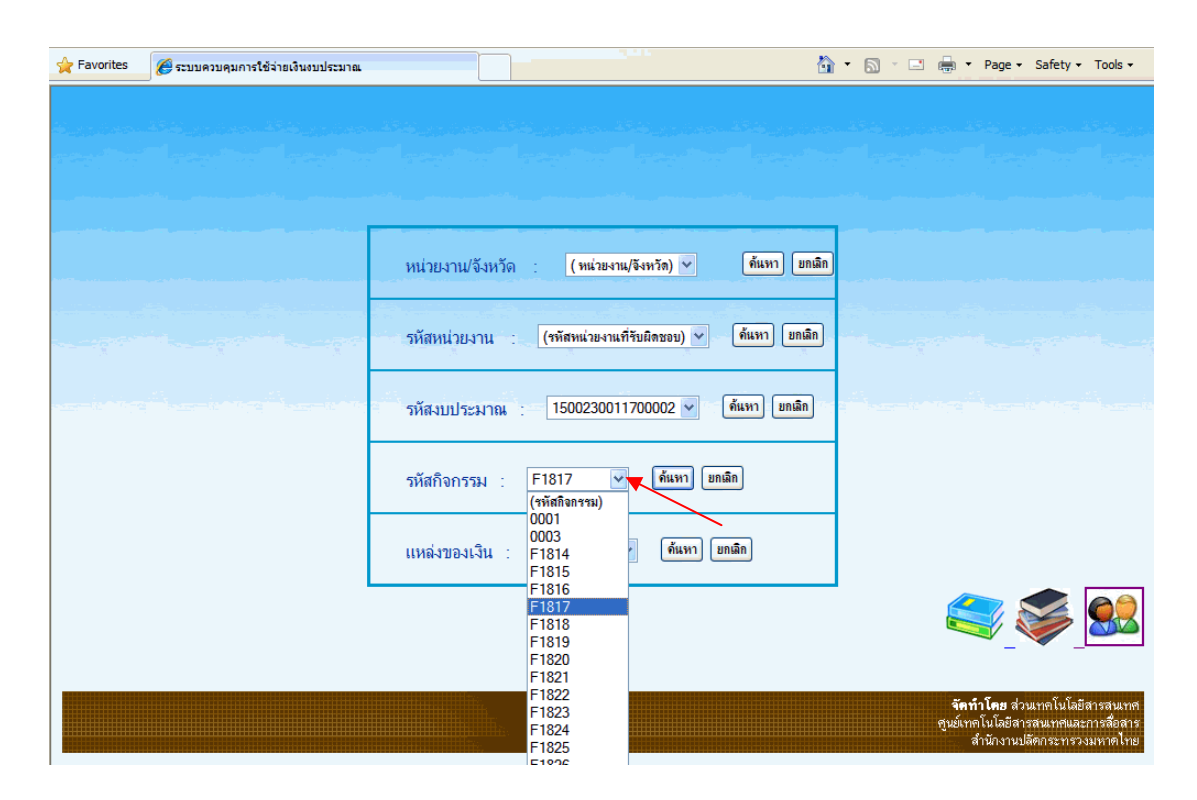

ผลการค้นหาจากรหัสงบประมาณ "F1817" ดังรูปด้านล่าง

|   | Favorites                                     | éhttp://115.3        | 1.173.10/wanna   | pa/budget2555/ | s_actico         |                  | <u>۵</u> -                                                      | S · 🖃 🖶                | ▼ Page ▼          | Safety 🕶 Tools 🕶           |  |  |
|---|-----------------------------------------------|----------------------|------------------|----------------|------------------|------------------|-----------------------------------------------------------------|------------------------|-------------------|----------------------------|--|--|
|   |                                               |                      | 500<br>1000      |                | 5=UU             | an               | บจุญการใช้                                                      | จ้ายเ                  | ŪL6               |                            |  |  |
|   | ข้อมูลที่คุณต้องการค้นหา: "F1817"             |                      |                  |                |                  |                  |                                                                 |                        |                   |                            |  |  |
|   | เลขที่สุบลบ<br>ประมาณ                         | วันที่รับ<br>หนังสือ | รทัสหน่วย<br>งาน | เลขที่หนังสือ  | ารักราปการเห     | แหล่งของ<br>เงิน | านการเอเชิก                                                     | จำนวนเดินที่ขอ<br>เมิก | จำนวนเงิน<br>ยื่ม | หมายหตุ                    |  |  |
|   | 31                                            | 14/10/2554           | 1500200002       |                | 1500275019000000 | 5511220          | ค่าเข่าบ้าน สนง. สบจ. จำนวน 10 คน                               | 33,400.00              | .00               |                            |  |  |
|   | 56                                            | 17/10/2554           | 1500200002       |                | 1500275019000000 | 5511150          | ค่าตอบแทนพนักงานราชการ สบจ. อัตราค่า<br>จ้างปัจจุบัน จำนวน 1 คน | 7,770.00               | .00               |                            |  |  |
|   | 57                                            | 17/10/2554           | 1500200002       |                | 1500275019000000 | 5511220          | หักค่าประกันสังคมพนักงานราชการ สบอ.<br>จำนวน 1 คน               | 389.00                 | .00               |                            |  |  |
| - | - 59                                          | 19/10/2554           | 1500200002       | มพ.0212.3/1268 | 1500275019000000 | 5511220          | ขอยืมเงินทกรองราชการไปจังหวัดสุราษฎร์<br>ธานี                   | .00                    | 22,900.00         | นางตุภเยาว์ นาค<br>เงินทอง |  |  |
|   | จำนวนรายการทั้งทมด=4<br><u>กลับไปหน้าหลัก</u> |                      |                  |                |                  |                  |                                                                 |                        |                   |                            |  |  |

1.1.5 ค้นหาจากแหล่งของเงิน โดยการเลือกแหล่งของเงิน "5144220" แล้วกดคำว่า "ค้นหา"

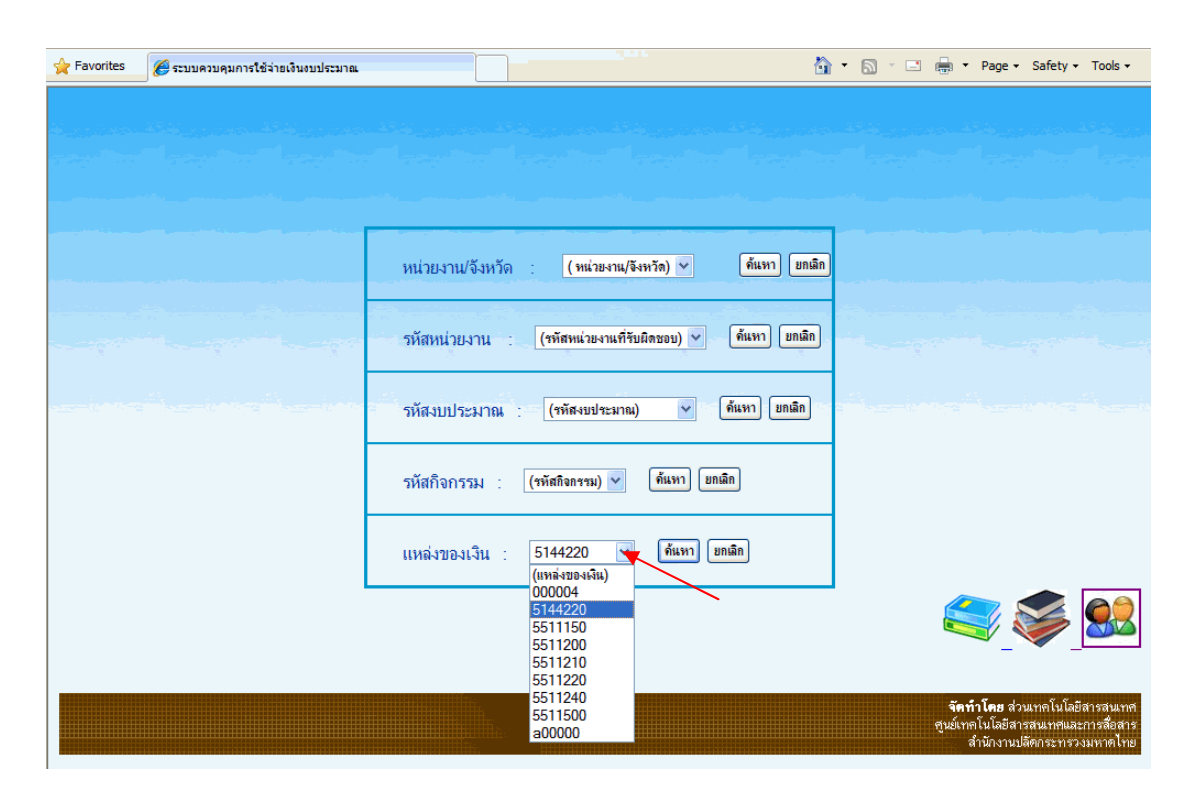

ผลการค้นหาจากรหัสงบประมาณ "5144220" ดังรูปด้านล่าง

|     | Favorites                                                       | 🔗 http://115.31.     | . 173. 10/wannapa | /budget2555/s     | _souco           |                 | â • 🗅 ·                                                        | 🖃 🖶 🔻 Pag              | ge 🔹 Safety 🗸     | Tools -      |  |  |
|-----|-----------------------------------------------------------------|----------------------|-------------------|-------------------|------------------|-----------------|----------------------------------------------------------------|------------------------|-------------------|--------------|--|--|
|     | ระบบดวบดุมการใช้ร่ายเป็น<br>ข้อมูลที่กุณต้องการก้นหา: "5144220" |                      |                   |                   |                  |                 |                                                                |                        |                   |              |  |  |
|     | เลขที่กุมงบ<br>ประมาณ                                           | วันที่รับ<br>หนังสือ | าทักหน่าย<br>งาน  | เลขที่<br>หนังสือ | รทัดจนประมาณ     | รทัต<br>กิจกรรม | านอาวางสนัด                                                    | จำนวนเงินกี่ขอ<br>เมิก | จำนวนเงิน<br>ยื่ม | หมาย<br>เหตุ |  |  |
| N R | 37                                                              | 17/10/2554           | 1500200008        | มท0205.15/-       | 1500282003000000 | F1821           | ท่าขนย้ายครอบครัวกับภูมิลำเนา จ.ลำพูน(นางเรือง<br>วรรณ บัวนุช) | 15,415.00              | .00               | -            |  |  |
|     | ารรณ บรนุข)<br>จำนวนรายการทั้งหมด=1<br>กลับไปหน้าหลัก           |                      |                   |                   |                  |                 |                                                                |                        |                   |              |  |  |

\_\_\_\_\_